## How do I scan the channels on my Samsung TV?

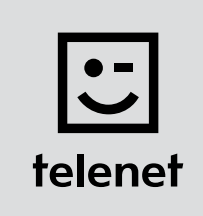

## Before you begin

- Some steps on your TV may differ from the steps shown below.
- Do not insert your CI+ module into your TV until after you have scanned the channels!
- Your TV must be set to **TV** and not **HDMI**. You can easily check this by pressing the **source** button on your remote control.
- If you are asked to enter a **PIN code** and have **forgotten** it, try one of the **default PIN codes**: 0000, 1111 or 1234.

## Scan the channels

- **1.** Press the **Menu** button on your remote control.
- Select Channel and press OK on your remote control.
  For Aerial you must choose the Cable option.
- 3. Go to Auto tuning and press OK twice on your remote control.
  - Set the Automatic tuning screen to Cable (vertical) and Digital (horizontal).
  - Then press **OK** on your remote control.
- 4. Enter the following values:
  - Search mode: Quick
  - Network: Manual
  - Network ID: the code for your region (22 for Flanders and 12 for Brussels)
- 5. Press OK on your remote control.
- 6. For Frequency enter the value **322000** and press **OK** on your remote control.
- For Modulation enter the value 256QAM and for Symbol rate enter the value 6875.
  Then select Search (or Next, this differs by type of TV) and press OK on your remote control.
- 8. Your TV now scans the channels.

## Now continue with steps 4, 5 and 6 in the 'TV with a card' manual.